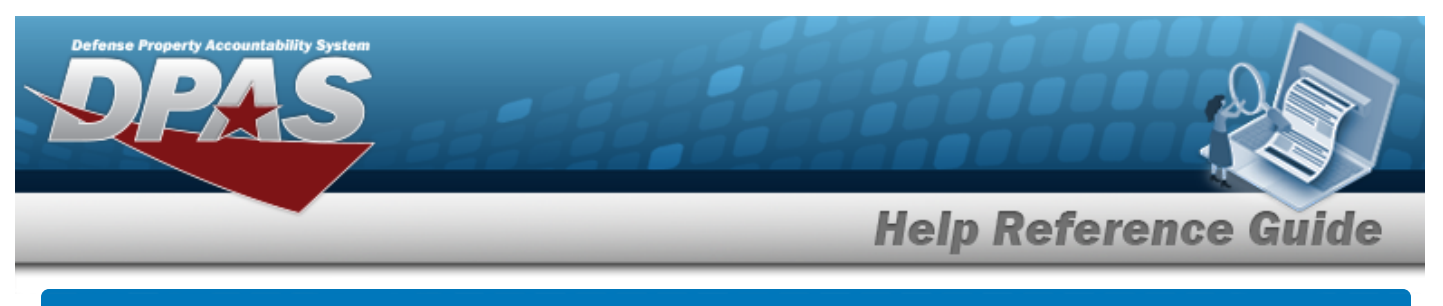

# Search for an ACTBL UIC/UIC — Criteria

## Overview

The Property Accountability module Accountable Unit Identification Code (ACTBL UIC)/Unit Identification Code (UIC) process provides the ability to create, view, update, and delete a UIC specific to the agency currently being accessed.

Note

Any role with Master Data access can create a new Accountable UIC. However, when creating a new Accountable UIC, a new matching UIC (with the same 6 characters) must be created at the same time.

## Navigation

Master Data > ACTBL UIC/UIC > ACTBL UIC/UIC Search Criteria page

# Procedures

### Search for an ACTBL UIC/UIC — Criteria

One or more of the Search Criteria fields can be entered to isolate the results. By default, all

results are displayed. Selecting at any point of this procedure returns all fields to the default "All" setting.

1. In the Search Criteria panel, narrow the results by entering the following optional field.

| Search C | riteria |  |  |
|----------|---------|--|--|
| UIC      | l       |  |  |
|          |         |  |  |

S Helpdesk

1-844-843-3727

- Enter the UIC in the field provided. *This is a 6 alphanumeric character field.*
- 2. Select search . The Actbl UIC/UIC Search Results page appears.

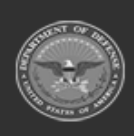

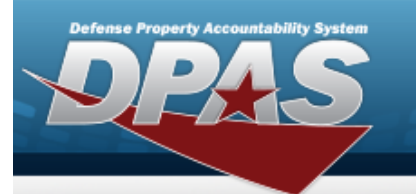

| Search (<br>uic<br>BROOKS | Criteria        |                 |           |                                 |                     |        |               |
|---------------------------|-----------------|-----------------|-----------|---------------------------------|---------------------|--------|---------------|
| Search Res<br>Update      | ults (1)<br>UIC | UIC Name        | Actbl UIC | Number to Dis<br>Primary DODAAC | splay 10<br>Agcy Cd | Status | ✓<br>APO Name |
| Update                    | BROOKS          | BROOKS TEST UIC | N00018    | BROOKS                          | D2                  | True   | DAVE BROOKS   |
|                           |                 |                 |           |                                 |                     |        | Cancel        |

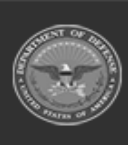

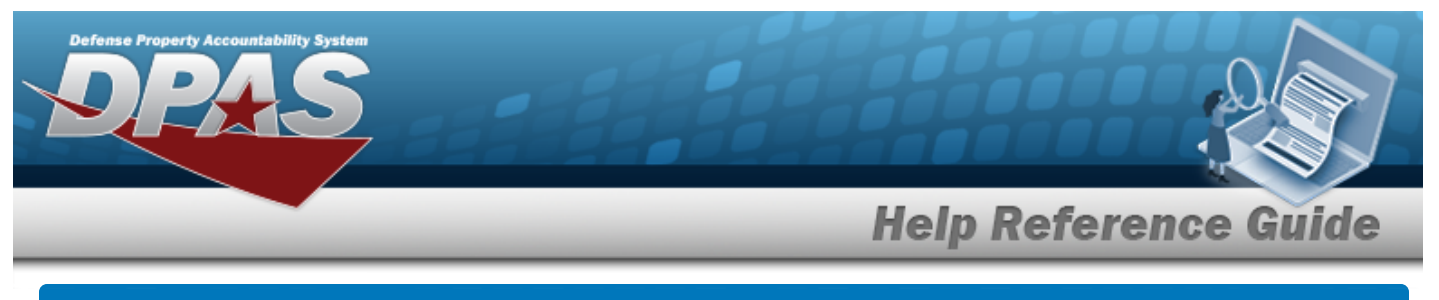

# Add an ACTBL UIC/UIC

# Navigation

Master Data > ACTBL UIC/UIC > Search Criteria >

> ACTBL UIC/UIC Add page

## Procedures

Add an ACTBL UIC/UIC

Selecting at any point of this procedure removes all revisions and closes the page. **Bold** numbered steps are required.

Add

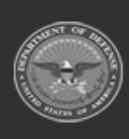

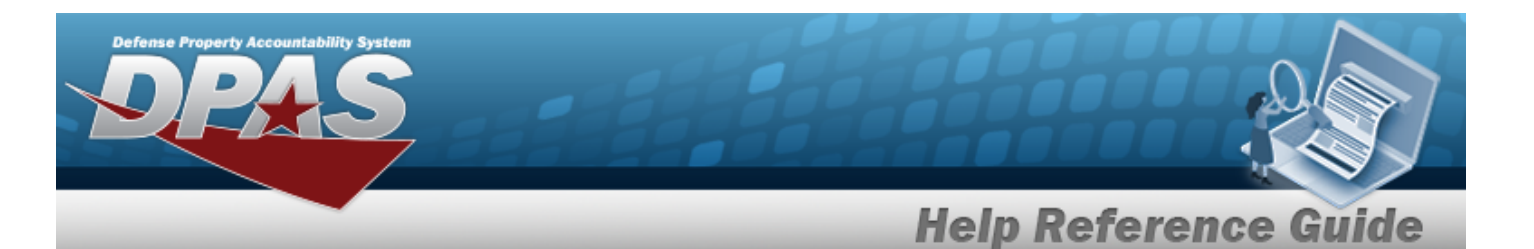

1. Select

Add

. The **ACTBL UIC/UIC Add page** appears and opens to the Basic tab.

| iu                    |                               |                           |        |  |
|-----------------------|-------------------------------|---------------------------|--------|--|
| Actbl UIC             | N00018                        | *Excess Interface         | N/A 🗸  |  |
| JIC                   | ATRY41                        | *UIT Interface            | N0 ~   |  |
| *UIC Name             |                               | *Authn Mgt                | NONE   |  |
| Force Managed         |                               | *Military Asset Reporting | MANUAL |  |
| Force Element         |                               | Transfer via PIEE         |        |  |
| *Status               | ACTIVE                        | Transfer via DAAS         |        |  |
| *Asset Id Assignment  | AUTO W/MANUAL OPTION          | FAD                       | 2 🗸    |  |
| APSR ID               | FUNC-2/ATRY41                 |                           |        |  |
| *Primary DODAAC       |                               | Project Code              |        |  |
| *Agency Cd            | D2 - DEFENSE FINANCE AND ACCO | RP Inst Cd                | Q      |  |
| *Major Cmd Cd         | 00 - DEF FIN & ACCTNG AGY     | TMO RIC                   |        |  |
| *Activity Cd          |                               | Remarks                   |        |  |
| Installation Cd       |                               | History Remarks           |        |  |
| *Real Property Org Cd | ~                             |                           |        |  |

**A.** Update the ACTBL UIC, entering the revised code in the field provided. *This is a 6 alphanumeric character field.* 

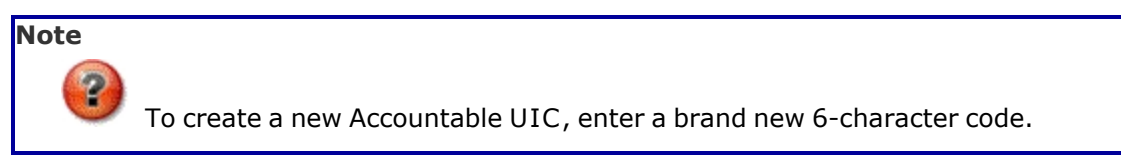

DPAS Helpdesk

1-844-843-3727

- **B.** Enter the UIC Name in the field provided. *This is a 50 alphanumeric character field.*
- **C.** The Status automatically populates and is not editable.
- **D.** Use to select the Asset Id Assignment.

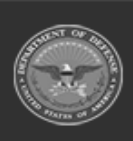

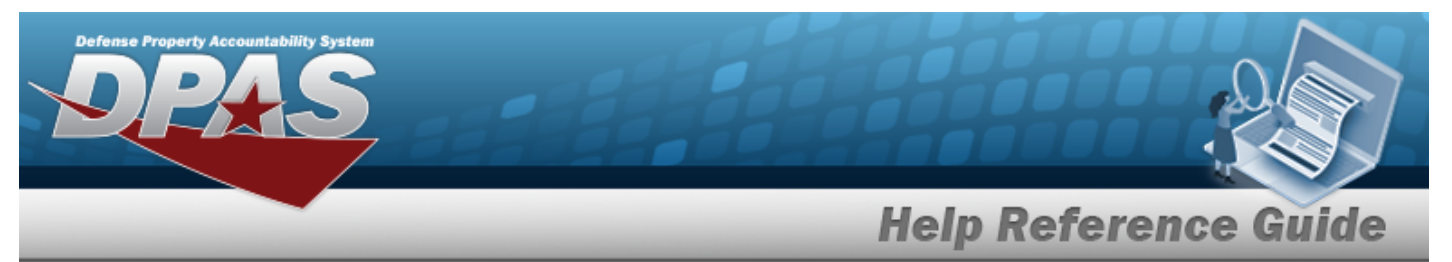

- **E.** Enter the Primary DoDAAC in the field provided. *This is a 6 alphanumeric character field.*
- **F.** Use to select the Agency Cd.
- **G.** Use to select the Major Cmd Cd.
- **H.** Enter the ACTIVITY CD in the field provided. *This is a 4 alphanumeric character field*.
- **I.** Use to select the Real Property Org Cd.
- J. Use to select the Excess Interface.
- **K.** Use **\*** to select the UIT Interface.
- L. Use to select the Authn Mgt.
- **M.** Use to select the Military Asset Reporting.
- N. Select the APO tab. *The* **APO** tab appears.

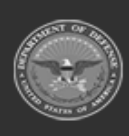

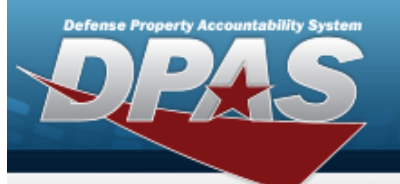

DPAS Helpdesk 1-844-843-3727

| dd               |          |  |  |
|------------------|----------|--|--|
| Actbl UIC        | N00018   |  |  |
| UIC              | BPG123   |  |  |
| *APO Office Id   | [        |  |  |
| *APO Office Name |          |  |  |
| *APO Name        |          |  |  |
| Phone Nbr        |          |  |  |
| E-Mail Address   |          |  |  |
| *Address 1       |          |  |  |
| Address 2        |          |  |  |
| *City            |          |  |  |
| *State           | <b>~</b> |  |  |
| *ZIP Cd          |          |  |  |
| *Country Cd      | <b>~</b> |  |  |

- **a.** Enter the APO Office ID in the field provided. *This is an 11 alphanumeric character field.*
- **b.** Enter the APO Office Name in the field provided. *This is a 25 alphanumeric character field.*

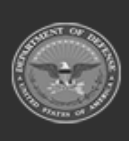

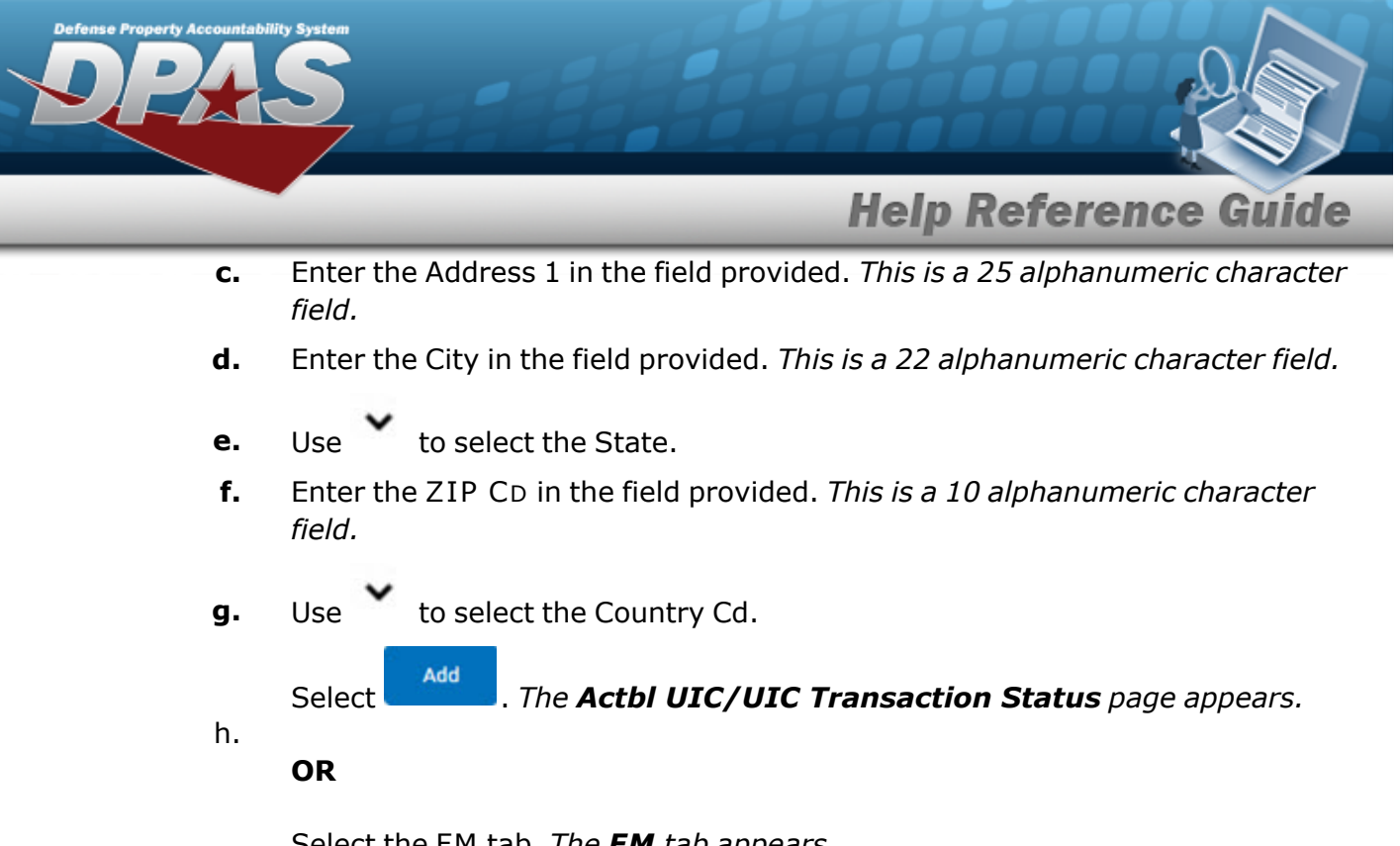

Select the FM tab. *The FM tab appears.* 

| Basic APO FM       |                     |
|--------------------|---------------------|
| Add                |                     |
| ORG ID             |                     |
| Unit Kind CD       |                     |
| Phasing Cd         | Select a Phasing Cd |
| Phasing Fiscal Qtr | Select a Fiscal Qtr |
| Phasing Fiscal Yr  | YYYY                |
| BPU                |                     |
| ASL                |                     |
|                    |                     |
|                    | Add Cancel          |
|                    |                     |

1. Select . The **Actbl UIC/UIC Transaction Status** page appears.

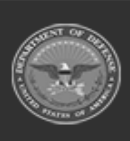

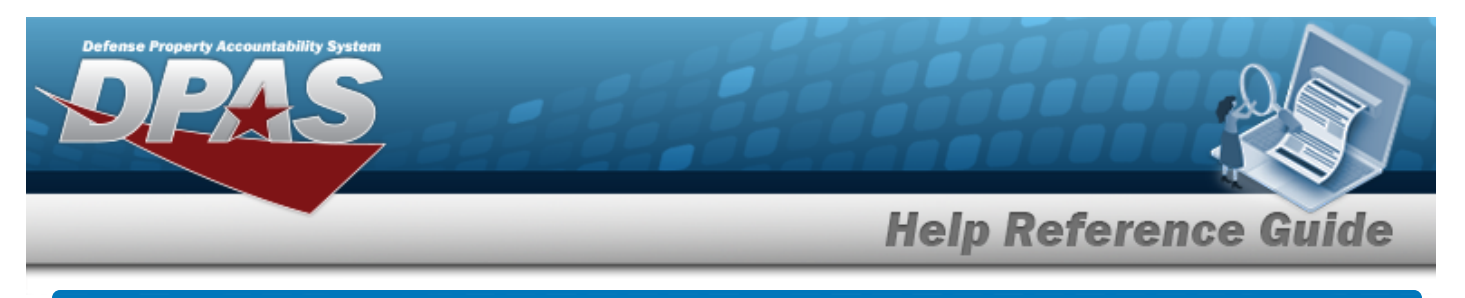

# Update an ACTBL UIC/UIC

## Navigation

Master Data > ACTBL UIC/UIC > Search Criteria > hyperlink > Update Accountable UIC/UIC page > Search Results > Update

### **Procedures**

### Update an ACTBL UIC/UIC

Selecting at any point of this procedure removes all revisions and closes the page. **Bold** numbered steps are required.

1. Select the Update hyperlink. *The* **ACTBL UIC/UIC Update** page appears and opens to the Basic tab.

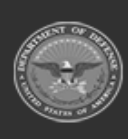

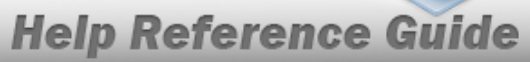

| Basic APO            |                                             |                           |                          |               |
|----------------------|---------------------------------------------|---------------------------|--------------------------|---------------|
| Update               |                                             |                           |                          |               |
| *Actbl UIC           | N00018                                      | *Real Property Org Cd     | 01 - USAR - Army Reserve |               |
| UIC                  | BG1234                                      | *Excess Interface         | N/A 🗸                    |               |
| *UIC Name            | BG1234                                      | *UIT Interface            | NO                       |               |
| Force Managed        | 0                                           | *Authn Mgt                | NONE                     |               |
| Force Element        |                                             | *Military Asset Reporting | MANUAL                   |               |
| *Status              | ACTIVE                                      | Transfer via PIEE         |                          |               |
| *Asset Id Assignment | AUTO W/MANUAL OPTION                        | Transfer via DAAS         |                          |               |
| APSR ID              | FUNC-2/BG1234                               | FAD                       | 2 🗸                      |               |
| *Primary DODAAC      | BG1234                                      | Project Code              |                          |               |
| *Agency Cd           | D2 - DEFENSE FINANCE AND ACCOUNTING SERVICE | RP Inst Cd                | ٩                        |               |
| *Major Cmd Cd        | 00 - DEF FIN & ACCTNG AGY                   | TMO RIC                   |                          |               |
| *Activity Cd         | BG                                          | Remarks                   |                          |               |
| Installation Cd      |                                             | History Remarks           |                          |               |
|                      |                                             |                           |                          |               |
|                      |                                             |                           | ſ                        |               |
|                      |                                             |                           |                          | Cancel Update |

- A. Verify the ACTBL UIC.
- **B.** Update the UIC Name, entering the revised name in the field provided. *This is a 50 alphanumeric character field.*
- **C.** Update the Status, using to select the desired status.
- **D.** Update the Asset Id Assignment, using to select the desired identification.
- **E.** Update the Primary DoDAAC, entering the revised code in the field provided. *This is a 6 alphanumeric character field.*
- **F.** Verify the AGENCY CD.
- **G.** Verify the MAJOR CMD CD.
- **H.** Update the ACTIVITY CD, entering the revised code in the field provided. *This is a 4 alphanumeric character field.*
- **I.** Update the Real Property Org Cd, using to select the desired code.

9

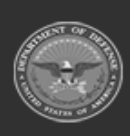

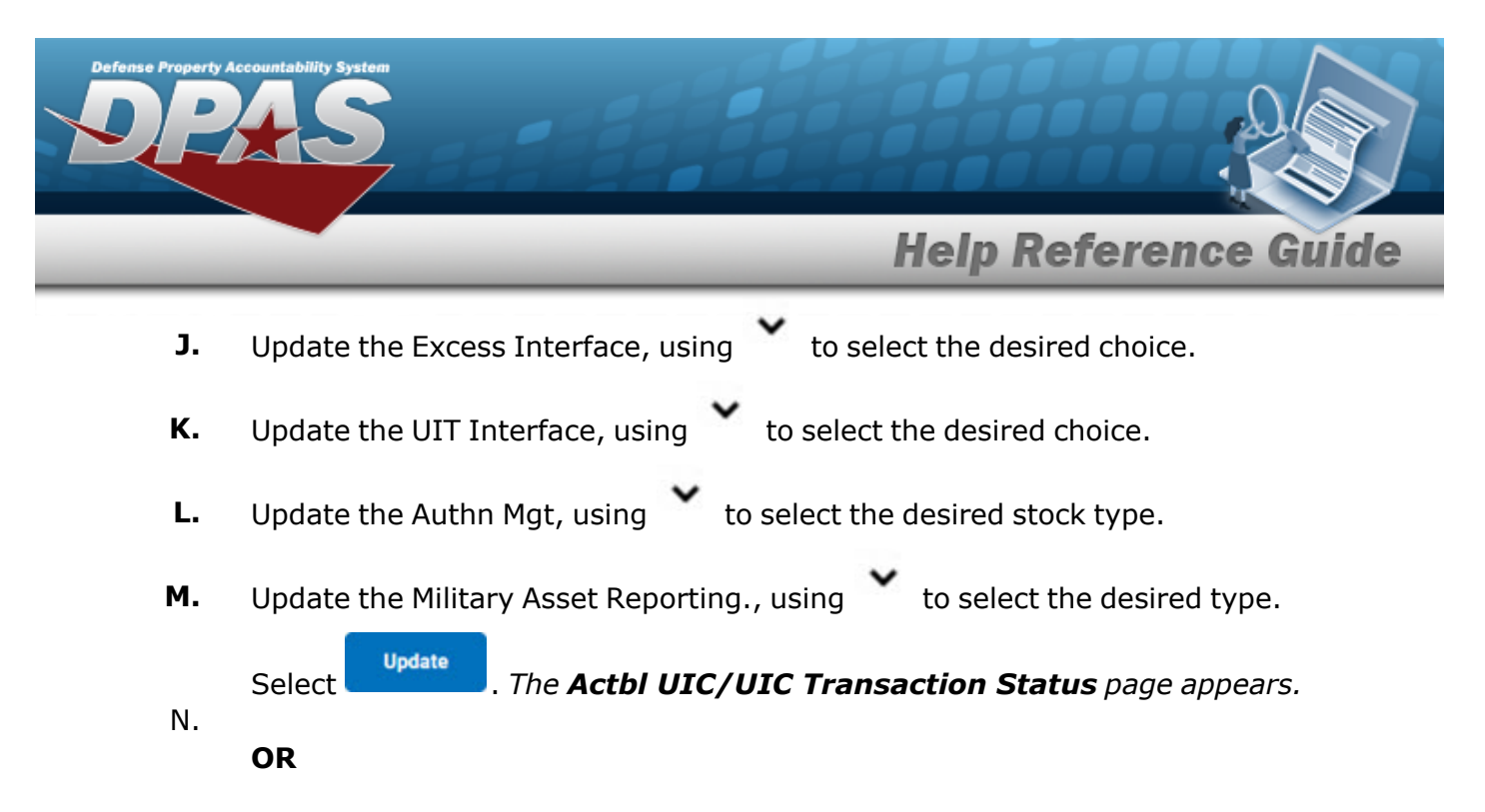

#### Select the APO tab. *The APO tab appears.*

| Basic APO        |                               |             |                               |              |
|------------------|-------------------------------|-------------|-------------------------------|--------------|
| Update           |                               |             |                               |              |
| Actbl UIC        | N00018                        | *Address 1  | 1 ORIOLE WAY                  |              |
| UIC              | BG1234                        | Address 2   |                               |              |
| *APO Office Id   | DRIOLES                       | *City       | BALTIMORE                     |              |
| *APO Office Name | ORIOLES GROUP                 | *State      | MARYLAND                      |              |
| *APO Name        | BUCK SHOWALTER                | *ZIP Cd     | 21201                         |              |
| Phone Nbr        | 555-555-5555                  | *Country Cd | US - UNITED STATES OF AMERICA |              |
| E-Mail Address   | BUCK.SHOWALTER@ORIOLESGROUP.0 |             |                               |              |
|                  |                               |             |                               |              |
|                  |                               |             | C                             | ancel Update |

- **A.** Update the APO Office ID, entering the revised identifier in the field provided. *This is an 11 alphanumeric character field.*
- **B.** Update the APO Office Name, entering the revised name in the field provided. *This is a 25 alphanumeric character field.*
- **C.** Update the APO Name, entering the revised name in the field provided. *This is a 25 alphanumeric character field.*
- D. Update the PHONE NBR, entering the revised number in the field provided. *This is a 25 alphanumeric character field.*
- **E.** Update the Address 1, entering the revised address in the field provided. *This is a 25 alphanumeric character field.*

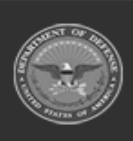

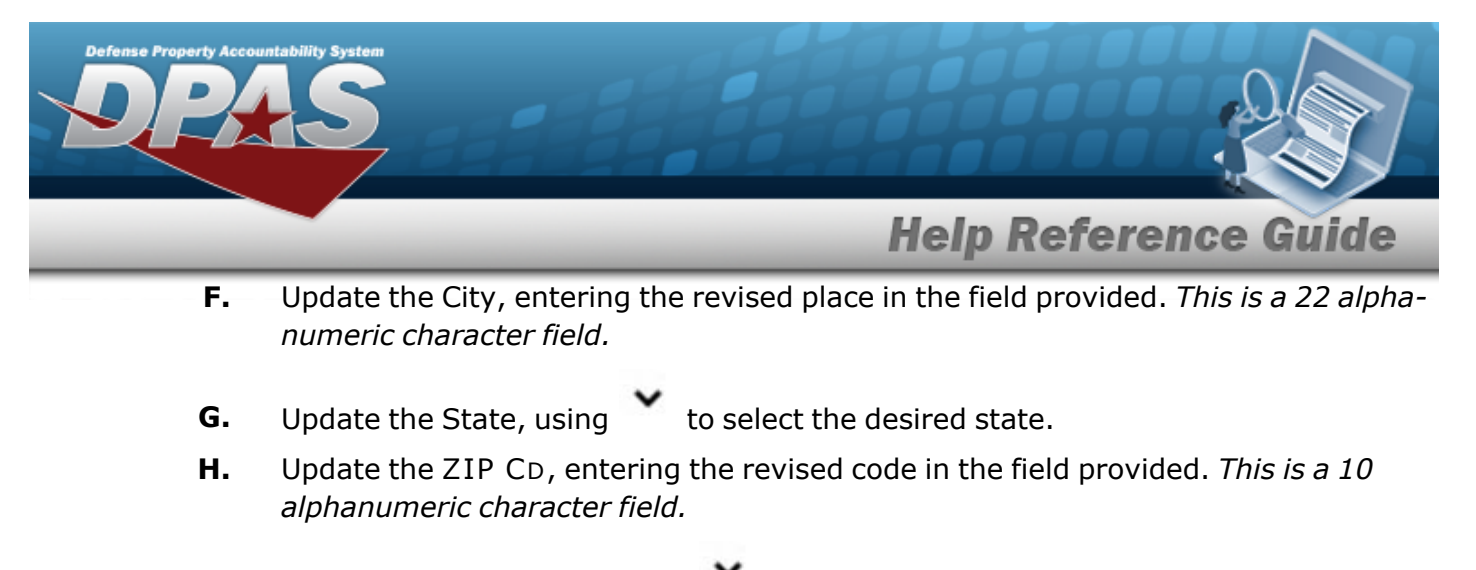

**I.** Update the Country Cd, using to select the desired code.

Select Update . The Actbl UIC/UIC Transaction Status page appears.

#### OR

a.

J.

Select the FM tab. The FM tab appears.

| Update             |                                 |
|--------------------|---------------------------------|
| ORG ID             |                                 |
| Unit Kind CD       | NIS - NATIONAL AIR AND SPACE IN |
| Phasing Cd         | M-Move                          |
| Phasing Fiscal Qtr | 3                               |
| Phasing Fiscal Yr  | 2025                            |
| BPU                |                                 |
| ASL                |                                 |
|                    |                                 |
|                    | Update Cancel                   |
|                    |                                 |

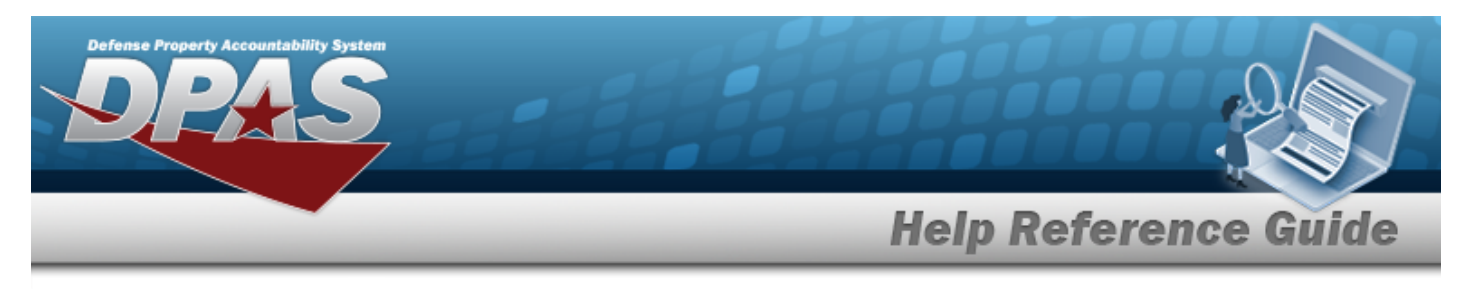

# View the ACTBL UIC/UIC Details

## Navigation

Master Data > ACTBL UIC/UIC > Search Criteria > Search Results > UIC hyperlink > ACTBL UIC/UIC Details page

### **Procedures**

### View the ACTBL UIC/UIC Details

#### Cancel

Selecting at any point of this procedure removes all revisions and closes the page. **Bold** numbered steps are required.

- 1. Enter the UIC in the field provided. *This is a 6 alphanumeric character field.*
- 2. Select search . The **Actbl UIC/UIC Search Results** page appears. Results display in the Search Results grid.
- 3. Select the UIC hyperlink. *The* **ACTBL UIC/UIC Details** page appears and opens to the Basic tab.

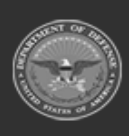

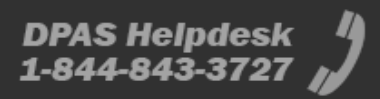

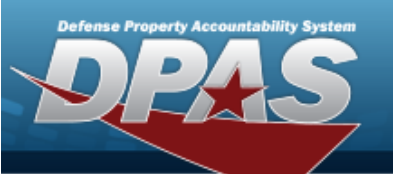

| Basic APO            |                                     |                           |                         |
|----------------------|-------------------------------------|---------------------------|-------------------------|
| Details              |                                     |                           |                         |
| *Actbl UIC           | N00024                              | *Real Property Org Cd     | 06 - Navy - Navy Active |
| UIC                  | ABC123                              | *Excess Interface         | EXCESS IN PLACE         |
| *UIC Name            | BPG TRIAL 2                         | *UIT Interface            | NO                      |
| Force Managed        |                                     | *Authn Mgt                | LIN/TAMCN               |
| Force Element        |                                     | *Military Asset Reporting | DPAS                    |
| *Status              | ACTIVE                              | Transfer via PIEE         | 8                       |
| *Asset Id Assignment | AUTO W/MANUAL OPTION                | Transfer via DAAS         |                         |
| APSR ID              | NJ-ME/ABC123                        | FAD                       | 2                       |
| *Primary DODAAC      | ΔΑΑΑΑΑ                              | Project Code              |                         |
| *Agency Cd           | DN - DEPARTMENT OF THE NAVY         | RP Inst Cd                |                         |
| *Major Cmd Cd        | 12 - ADMN ASST UNDR SEC NAVY/N00012 | TMO RIC                   |                         |
| *Activity Cd         | 01                                  | Remarks                   | BPG TEST                |
| Installation Cd      |                                     | History Remarks           |                         |
|                      |                                     |                           |                         |
|                      |                                     |                           | Cancel                  |

- 4. *Review the Basic tab.* 
  - A. Verify the ACTBL UIC.
  - **B.** Verify the UIC Name.
  - **C.** Verify the Status.
  - **D.** Verify the ASSET ID Assignment.
  - **E.** Verify the Primary DoDAAC.
  - **F.** Verify the AGENCY CD.
  - **G.** Verify the MAJOR CMD CD.

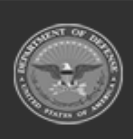

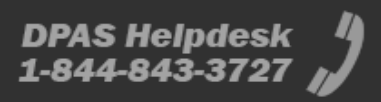

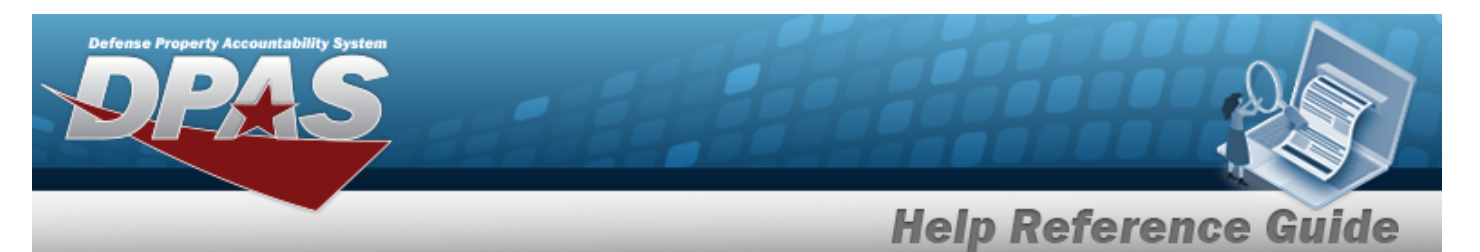

- **H.** Verify the Activity CD.
- **I.** Verify the Real Property ORG CD.
- **J.** Verify the Excess Interface.
- K. Verify the UIT Interface.
- L. Verify the AUTHN MGT.
- **M.** Verify the Military Asset Reporting.
- 5. *Review the fields on the APO tab.*

| Basic APO        |             |             |                               |        |
|------------------|-------------|-------------|-------------------------------|--------|
| Details          |             |             |                               |        |
| Actbl UIC        | N00024      | *Address 1  | 123 456TH STREET              |        |
| UIC              | ABC123      | Address 2   |                               |        |
| *APO Office Id   | ABCDE123456 | *City       | MECHANICSBURG                 |        |
| *APO Office Name | BPG TRIAL 1 | *State      | PENNSYLVANIA                  |        |
| *APO Name        | BPG         | *ZIP Cd     | 17055                         |        |
| Phone Nbr        |             | *Country Cd | US - UNITED STATES OF AMERICA |        |
| E-Mail Address   |             |             |                               |        |
|                  |             |             |                               |        |
|                  |             |             |                               | Cancel |

- **A.** Verify the APO Office ID.
- **B.** Verify the APO Office Name.
- **C.** Verify the APO Name.
- **D.** Verify the Address 1.
- E. Verify the City.
- F. Verify the State.
- **G.** Verify the ZIP CD.
- **H.** Verify the COUNTRY CD.
- 6. *Review the fields on the FM tab.*

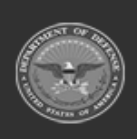

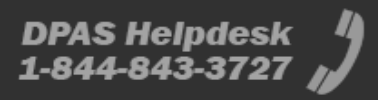

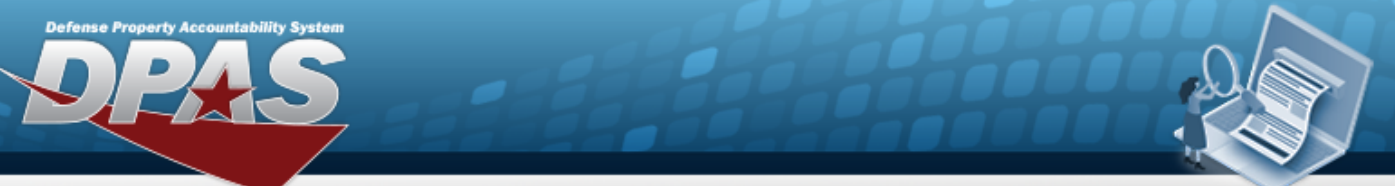

| Basic APO FM       |                                                  |
|--------------------|--------------------------------------------------|
| Details            |                                                  |
| ORG ID             |                                                  |
| Unit Kind CD       | NIS - NATIONAL AIR AND SPACE INTELLIGENCE CENTER |
| Phasing Cd         | M-Move                                           |
| Phasing Fiscal Qtr | 3                                                |
| Phasing Fiscal Yr  | 2025                                             |
| BPU                |                                                  |
| ASL                |                                                  |
|                    |                                                  |
|                    |                                                  |
|                    | Cancel                                           |

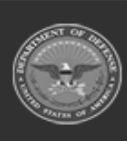

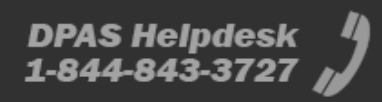